# **Gradebook Report**

In the Full Grade Center you can run a report to view all the grades for your students.

#### **Directions:**

1. Enter your course and go to Grade Center/Full Grade Center

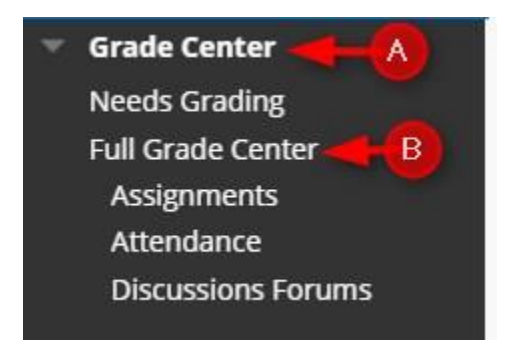

## 2. Click Reports/Create Report

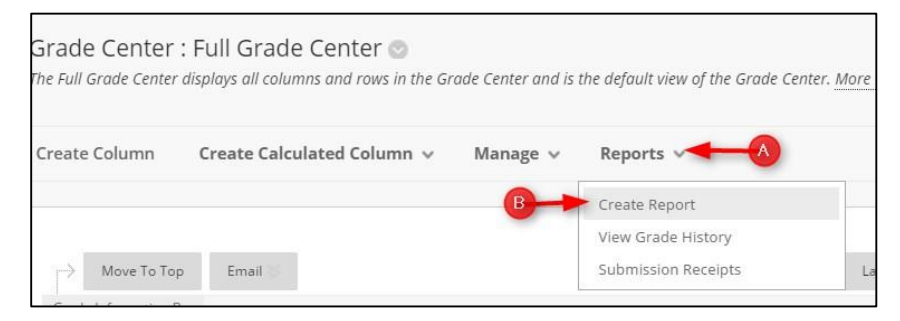

## 3. Fill in the Header Information

| <ul> <li>Report Name</li> </ul> | Grade Report Week #1  |                                 |
|---------------------------------|-----------------------|---------------------------------|
| 🕑 Date                          | January 25, 2(        | Fill in information             |
| Institution Name                | Stark State College   | that you want to include in the |
| Course Information              | SPRING 2017 STUDENT ! | Grade Report                    |
| Names of Users by Role          | Instructor            |                                 |
|                                 |                       |                                 |
| Custom Text                     |                       |                                 |
| 105 -                           |                       |                                 |
|                                 |                       |                                 |

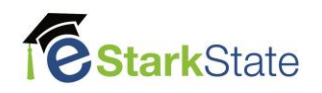

4. Select the Users and User Information to display on the Grade Report.

| SERS                                                                                         |                                                                                |
|----------------------------------------------------------------------------------------------|--------------------------------------------------------------------------------|
|                                                                                              | an 18 1961 19870                                                               |
| Create rep                                                                                   | ports for the selected Users.                                                  |
| All Use                                                                                      | ers                                                                            |
| All Use                                                                                      | ers in Group                                                                   |
| Select                                                                                       | ed Users                                                                       |
| 🔲 Includ                                                                                     | e Hidden Users in Reports                                                      |
| Select who                                                                                   |                                                                                |
|                                                                                              | at User information to include in the reports.                                 |
| 🖉 First N                                                                                    | at User information to include in the reports.<br>ame                          |
| <ul> <li>First N</li> <li>Last N</li> </ul>                                                  | at User information to include in the reports.<br>ame<br>ame                   |
| <ul> <li>First N</li> <li>Last N</li> <li>Userna</li> </ul>                                  | at User information to include in the reports.<br>ame<br>ame<br>ame            |
| <ul> <li>First N</li> <li>Last N</li> <li>Userna</li> <li>Studer</li> </ul>                  | at User information to include in the reports.<br>ame<br>ame<br>ame<br>1t ID   |
| <ul> <li>First N</li> <li>Last N</li> <li>Userna</li> <li>Studer</li> <li>Last Ad</li> </ul> | at User information to include in the reports.<br>ame<br>ame<br>it ID<br>:cess |

5. Select the Columns and Column Information to display on the Grade Report

| OLUMNS                                          |                  |              |                                                           |
|-------------------------------------------------|------------------|--------------|-----------------------------------------------------------|
| Select the col                                  | umns to include  | in the rep   | orts.                                                     |
| Columns                                         | currently displa | ived in the  | grid (in display order)                                   |
| All Colum                                       | ins              |              |                                                           |
| All Colum                                       | nns in Grading P | eriod        |                                                           |
| <ul> <li>All Colum</li> <li>Selected</li> </ul> | Ins in Category  |              |                                                           |
| O Selected                                      | Columns          |              |                                                           |
| Include H                                       | idden Columns    | in Reports   |                                                           |
|                                                 |                  |              |                                                           |
|                                                 |                  |              |                                                           |
|                                                 | FORMATION        |              |                                                           |
|                                                 |                  |              |                                                           |
|                                                 |                  |              |                                                           |
| Select the col                                  | umn informatio   | on to includ | le in the reports. Name and Grade are included by default |
| Descriptic                                      | 20               |              |                                                           |
|                                                 | 211              |              |                                                           |
| Due Date                                        |                  |              |                                                           |
|                                                 |                  |              |                                                           |
| Statistics                                      | Median           | •            |                                                           |
|                                                 |                  |              |                                                           |
|                                                 |                  |              |                                                           |

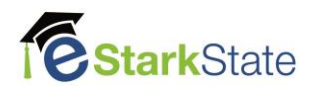

6. Select the Footer Information you want to display on the Grade Report and then click Submit

| FOOTER INFORMATION                |                                |                    |        |
|-----------------------------------|--------------------------------|--------------------|--------|
| Select what to include in th      | e footer of each report.       |                    |        |
| Custom Text                       |                                |                    |        |
| - 2                               |                                |                    |        |
|                                   |                                |                    |        |
|                                   |                                |                    |        |
|                                   |                                |                    |        |
|                                   |                                | Character count: 0 |        |
| Signature Line                    |                                |                    |        |
| Date                              | January 25, 2(                 |                    |        |
| Course Information                |                                |                    |        |
| Click <b>Submit</b> to proceed. C | lick <b>Cancel</b> to go back. | Cancel Preview     | Submit |

#### This is an example of the Grade Report

| nt Report<br>e Center Reports can be printed using the browser's Print button. <u>More Help</u> |                                                                            |                                                                                                    |                   |
|-------------------------------------------------------------------------------------------------|----------------------------------------------------------------------------|----------------------------------------------------------------------------------------------------|-------------------|
|                                                                                                 |                                                                            |                                                                                                    |                   |
| Week #1 Report for :                                                                            | <b>My Institution</b><br>SPRING 2017 STUE<br>038-44725<br>January 25, 2017 | <b>My Institution</b><br>SPRING 2017 STUDENT SUCCESS SEMINAR (SSC101<br>038-44725<br>January 25, 2017 |                   |
| GRADE INFORMATION                                                                               |                                                                            |                                                                                                    |                   |
| ltem                                                                                            | Grade                                                                      | Description                                                                                           | Due Date          |
| Total Points                                                                                    |                                                                            | The unweighted sum of all grades for a user.                                                          | None              |
| Total Letter Grade                                                                              |                                                                            |                                                                                                    | None              |
| Assignments                                                                                     |                                                                            |                                                                                                    | None              |
| College Resources Digital Scavenger Hunt                                                        |                                                                            | SCORM/AICC Grade                                                                                      | January 22, 2017  |
| Title IX Training & Quiz                                                                        |                                                                            | SCORM/AICC Grade                                                                                      | January 29, 2017  |
| Is Online Learning Right For you?                                                               |                                                                            |                                                                                                    | January 29, 2017  |
| Interactive Assignment Chapter 8                                                                |                                                                            |                                                                                                    | February 26, 2017 |
| MAP - Advisor and Program Information                                                           |                                                                            |                                                                                                    | March 5, 2017     |
| Exploring Educational Pathways to a Career Link Changes                                         |                                                                            | SCORM/AICC Grade                                                                                      | March 12, 2017    |
| Registration Assignment                                                                         |                                                                            |                                                                                                    | March 26, 2017    |
| Library Assignment                                                                              |                                                                            | SCORM/AICC Grade                                                                                      | April 2, 2017     |
| Interactive Assignment Chapter 4                                                                |                                                                            |                                                                                                    | April 9, 2017     |
| SALT Review & Assignment                                                                        | 846                                                                        | SCORM/AICC Grade                                                                                      | April 16, 2017    |
| 0:2: Tost Your Momony Assignment (10 Bts)                                                       | 1                                                                          |                                                                                                    | April 23, 2017    |

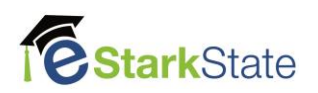